# MCA DSC SELETION SETTINGS

Please Follow Exact Settings Provided Below To enable DSC Selection Window:

### 1. Browser Verification:

## **Use Only Internet Explorer Version-10 or Above**

1. Open Internet Explorer by clicking on the Image shown below.

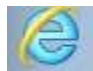

2. Go to settings (click on Wheel button)

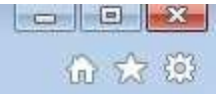

|  |                             | ର ☆ 🌣  |
|--|-----------------------------|--------|
|  | Print                       | •      |
|  | File                        | •      |
|  | Zoom (100%)                 | •      |
|  | Safety                      | +      |
|  | Add site to Start menu      |        |
|  | View downloads              | Ctrl+J |
|  | Manage add-ons              |        |
|  | F12 Developer Tools         |        |
|  | Go to pinned sites          |        |
|  | Compatibility View settings |        |
|  | Report website problems     | Ĩ      |
|  | Internet options            |        |
|  | About Internet Explorer     |        |

#### **3.** Select "About Internet Explorer".

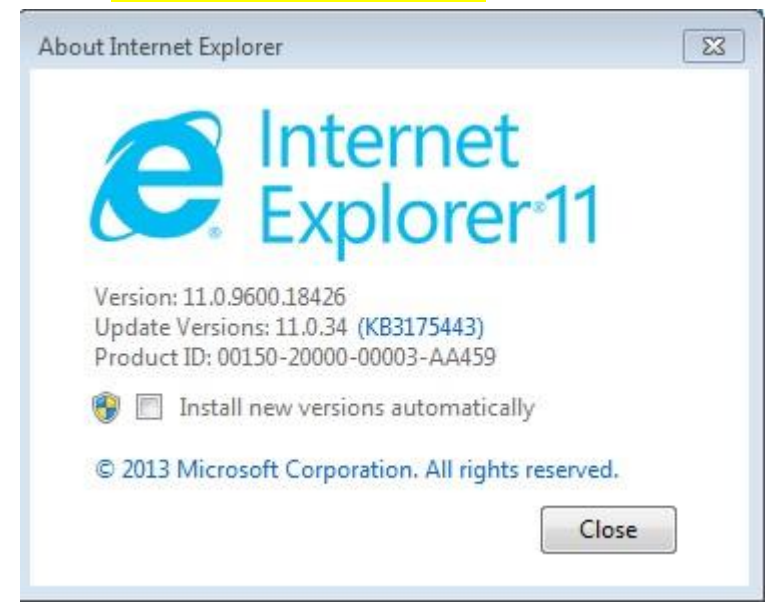

Proceed to next Step if the Above Screens are Visible.

If not Kindly Update the Internet Explorer version to 10 or above.

Step-2:

# **Java Version Verification:**

1. Uninstall Java Currently in the System.

Steps: Start→Control Panel→Uninstall a program-> Uninstall Java

2. Download Java Version 8 and Update 92 from the below link.

http://www.oracle.com/technetwork/java/javase/downloads/java-archive-javase8-2177648.html#jdk-8u92oth-JPR

| C D www.org/decom/rech | Java SE Development Kit 8u92                                                                                         | 0-2277104                                                                 | entrandor association of                                                                                                    | ы ( |
|------------------------|----------------------------------------------------------------------------------------------------|---------------------------------------------------------------------------|----------------------------------------------------------------------------------------------------|-----|
|                        | You must accept the Gracie Binary C<br>Accept Lidense A                                                              | Code License<br>software<br>Agreement                                     | Agreement for Jave SE to download this<br>* Decline License Agreement                                                                                                    |     |
|                        | Product / File Description                                                                                           | File Size                                                                 | Download                                                                                                    |     |
|                        | Linux ARM 32 Hard Float ABI<br>Linux ARM 14 Hard Float ABI<br>Linux x86<br>Linux x86<br>Linux x84<br>Linux x84       | 77.73 MB<br>74.7 MB<br>160.26 MB<br>174.94 MB<br>158.27 MB<br>172.99 MB   | jok-Bulk2-Hnux-arm32-xdp-Hft.tar.gz<br>jok-Bulk2-Hnux-arm64-xdp-Hft.tar.gz<br>jok-Bulk2-Hnux-H586 tar.gz<br>jok-Bulk2-Hnux-H586 tar.gz<br>jok-Bulk2-Hnux-H586 tar.gz                                |     |
|                        | Max OS X<br>Solaris SPARC 54-bit (SVR4 patkage)<br>Solaris SPARC 54-bit<br>Solaris s64 (SVR4 patkage)<br>Solaris s64 | 227 32 MB<br>139 47 MB<br>98 93 MB<br>140 35 MB<br>140 35 MB<br>160 41 MB | (dx.4u)/2 maccess m14 dmg<br>(dx.4u)/2 maccess m14 dmg<br>(dx.4u)/2 extains -spars v0 (ar.2<br>(dx.4u)/2 extains -spars v0 (ar.gz<br>(dx.4u)/2 extains -st4 tain/2<br>(dx.8u)/2 extains -st4 tain/2 |     |

### 3. Click on Accept License Agreement

### 4. Click on Windows x86 - jdk-8u92-windows-i586.exe only

| Product/ File Description           | File Size | Download                             |
|-------------------------------------|-----------|--------------------------------------|
| Linux ARM 32 Hard Float ABI         | 77.73 MB  | idk-8u92-linux-arm32-vfp-hflttar.gz  |
| Linux ARM 64 Hard Float ABI         | 74.7 MB   | idk-8u92-linux-arm64-vfp-hflt.tar.gz |
| Linux x86                           | 160.26 MB | ± jdk-8u92-linux-i586.rpm            |
| Linux x86                           | 174.94 MB | idk-8u92-linux-i586.tar.gz           |
| Linux x64                           | 158.27 MB | idk-8u92-linux-x64.rpm               |
| Linux x64                           | 172.99 MB | idk-8u92-linux-x64.tar.gz            |
| Mac OS X                            | 227.32 MB | idk-8u92-macosx-x64.dmg              |
| Solaris SPARC 64-bit (SVR4 package) | 139.47 MB | Idk-8u92-solaris-sparcv9.tar.Z       |
| Solaris SPARC 64-bit                | 98.93 MB  | idk-8u92-solaris-sparcv9.tar.gz      |
| Solaris x64 (SVR4 package)          | 140.35 MB | Idk-8u92-solaris-x64.tar.Z           |
| Solaris x64                         | 96.76 MB  | idk-8u92-solaris-x64.tar.gz          |
| Windows x86                         | 188.43 MB | idk-8u92-windows-i586.exe            |
| Windows x64                         | 193.66 MB | idk-8u92-windows-x64.exe             |
| Back to top                         |           |                                      |

5. Install the Downloaded JDK.

### Note: Download Only JDK specified but not JRE

Step-3:

- 1. Open Internet Explorer
- 2. Go to Tools->Internet Options
- 3. Click on Tab "Security"
- 4. Click on "Trusted Sites"

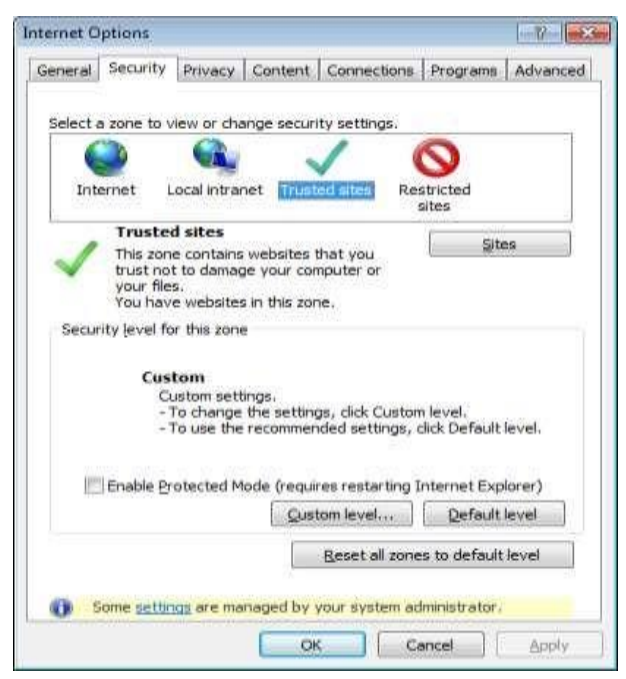

- 5. Click on "Sites"
- 6. Uncheck the Check box "Require server verification https: for all sites this zone"

| You can add and remove website<br>this zone will use the zone's secu | es from this zone. All websites<br>urity settings. |
|----------------------------------------------------------------------|----------------------------------------------------|
| Add this website to the zone:                                        |                                                    |
| http://mca.gov.in                                                    | Add                                                |
| <u>V</u> ebsites:                                                    |                                                    |
|                                                                      | <u>R</u> emove                                     |
|                                                                      |                                                    |
|                                                                      |                                                    |
| Require server verification (https:) fo                              | r all sites in this zone                           |
|                                                                      |                                                    |
|                                                                      |                                                    |

- 7. In the Add this website to the zone : Add <u>http://www.mca.gov.in</u> and click on Add
- 8. Again add <u>http://mca.gov.in</u> and click on Add
- 2. Click on Close